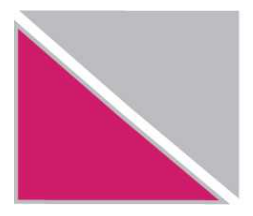

Република Македонија Министерство за финансии УПРАВА ЗА ЈАВНИ ПРИХОДИ

## УПАТСТВО за проверка на валидноста на Кодот за идентификација со користење на Mozzila Firefox

2 (7)

Доколку го употребувате пребарувачот *Mozilla Firefox* проверката за валидноста на кодот за идентификација ќе ја направите на следниот начин:

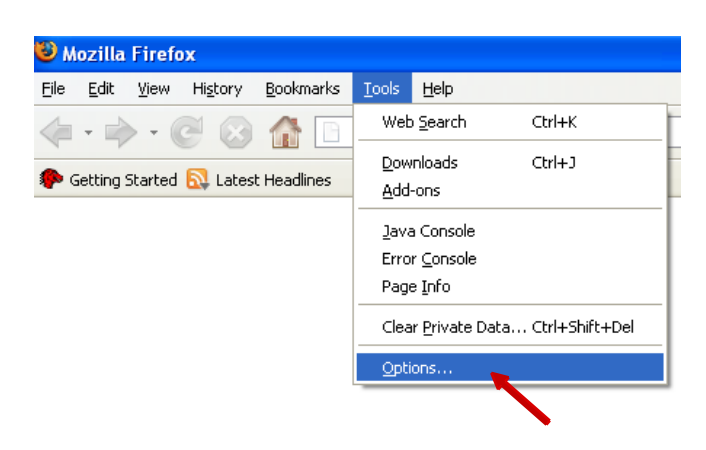

Во мениото *Tools* изберете *Options...* 

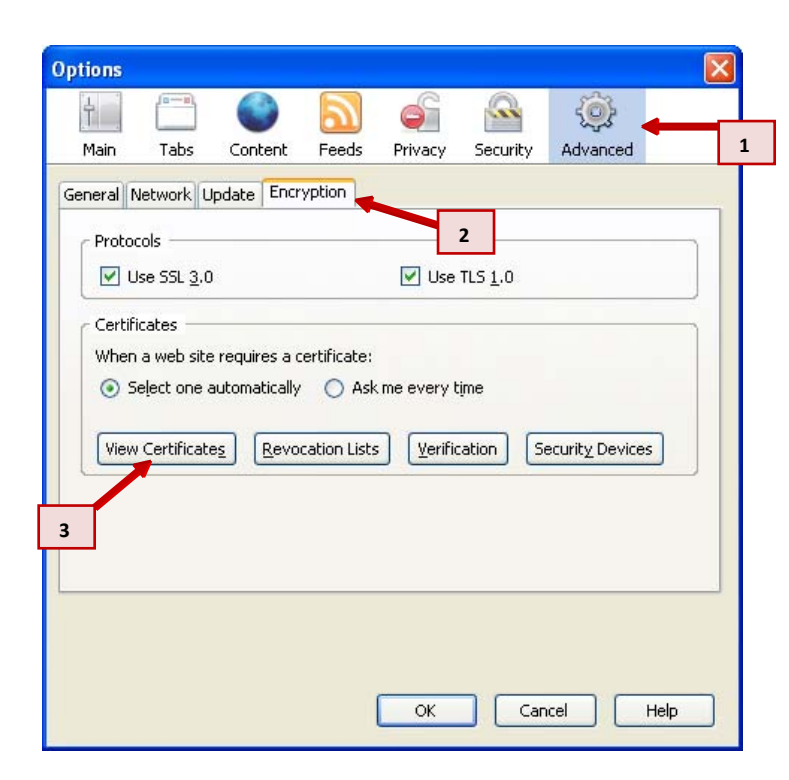

Откако ќе изберете **Options** ќе се отвори нов прозорец во кој ќе ги направите редоследно следните чекори како што се прикажани на сликата.

Кликнете на иконата *Advanced*, изберете ro tab-ot *Encryption* и кликнете на копчето *View Certificates*.

3 (7)

| 1   |  |
|-----|--|
| 1 I |  |

| E | Certificate Manager                                                            | JX |
|---|--------------------------------------------------------------------------------|----|
| Y | Your Certificates Other December Web Sites Authorities                         |    |
|   | Todi Cordinates Other People's Web Sites Additionales                          |    |
|   | You have certificates from these organizations that identify you:              |    |
|   | Certificate Name   Security Device   Purposes   Serial Number   Expires On   E |    |
|   |                                                                                |    |
|   |                                                                                |    |
|   |                                                                                |    |
|   |                                                                                |    |
|   |                                                                                |    |
|   |                                                                                |    |
|   |                                                                                |    |
|   |                                                                                |    |
|   | View Backup Backup All Import Delete                                           |    |
|   |                                                                                |    |
|   | 2 ок                                                                           |    |
|   |                                                                                |    |

Во прозорецот што ќе се отвори *Certificate Manager* изберете го tab-от *Your Certificates* и кликнете на копчето *Import* 

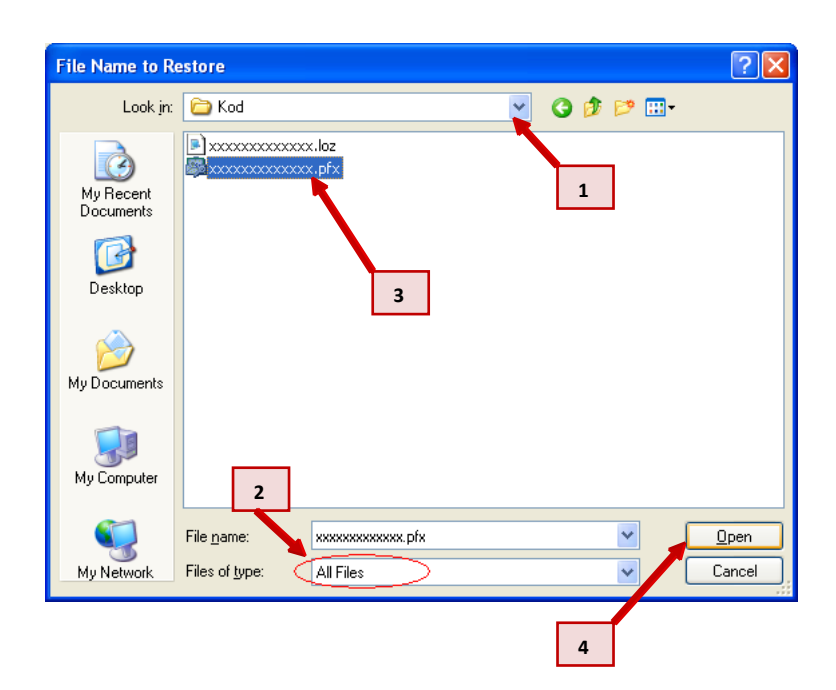

Ќе се отвори нов прозорец *File Name to Restore* во кој е потребно е да ја изберете патеката на која е сочуван вашиот код за идентификација.

Тоа ќе го направите на следниот начин:

Изберете ја папката *MPPP-Prijavi* на *С* директориумот, од овде изберете ја подпапката која го носи името на вашиот единствен даночен број (ќе користиме *ххххххххххх* **на местото на вашиот ЕДБ) и од овде изберете ја подпапката <b>***Kod*.

Значи патеката која ни е потребна е: *C:\MPPP-Prijavi\xxxxxxxxxXKKod* 

Од поменито *Files of type:* изберете ја опцијата *All files* како што е прикажано на сликата.

Во подпапката *Kod* ќе се појават два фајла од кои треба да го изберете фајлот со име *xxxxxxxxxxx.pfx*.

На крај кликнете на копчето Ореп.

4 (7)

| Password Entry Dialog 🛛 🗙                                                   |
|-----------------------------------------------------------------------------|
| Please enter the password that was used to encrypt this certificate backup. |
| Password: OK Cancel                                                         |

Се отвора нов прозорец во кој треба да се внесе лозинката во празниот простор кој е покажан на сликата.

| 🗁 Kod                                                 |
|-------------------------------------------------------|
| File Edit View Favorites Tools Help                   |
| 🚱 Back 👻 🌍 👻 🏂 Search 🎼 Folders                       |
| Address 🗁 C:\MPPP-Prijavi\xxxxxxxxXXXXXXXXXXXXXXXXXXX |
| Name 🔺 Size Type                                      |
| File and Folder Tasks 🛛 🖹 🛛 🕮 🗴 😵 👘 👘 😵 👘             |
| Open                                                  |
| Other Places 😵 Edit                                   |
| 🔀 Scan for viruses                                    |
| Details (*)                                           |
| Open With                                             |
| UltraEdit                                             |

За да ја најдете потребната лозинка потребно е да ја изберете папката во која е сочуван вашиот код за идентификација.

Тоа ќе го направите на следниот начин:

Изберете ја папката **МРРР-Ргіја**и на **С** директориумот, од овде изберете ја подпапката која го носи името на вашиот едниствен даночен број (ќе користиме **xxxxxxxxxx** на местото на вашиот ЕДБ) и од овде изберете ја подпапката **Kod**.

Значи патеката која ни е потребна е: *C:\MPPP-Prijavi\xxxxxxxxxXKKod* 

Во подпапката *Kod* ќе се појават два фајла од кои треба да го изберете фајлот со име *xxxxxxxxxx.loz*.

Овој фајл ќе го отворите така што откако ќе го селектирате истиот правите десен клик и ја одбирате опцијата **Open With...** како што е прикажано на сликата.

Упатство за проверка на валидноста на кодот за идентификација со користење на Mozilla Firefox

20/07/2010

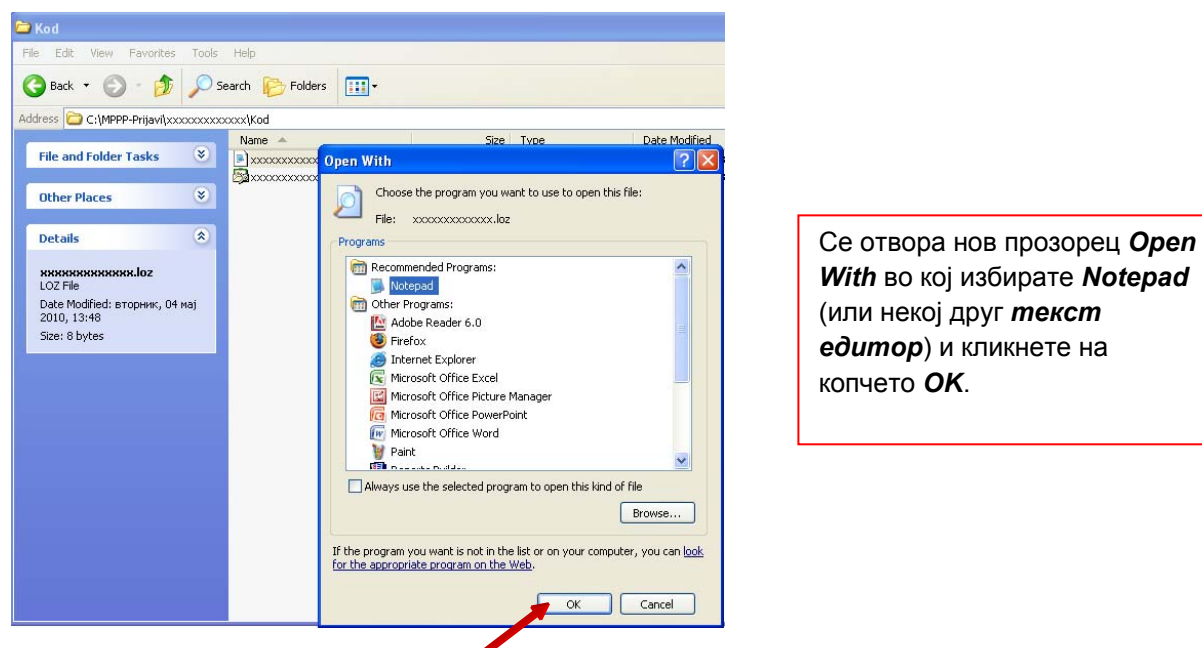

With во кој избирате Notepad (или некој друг текст едитор) и кликнете на копчето ОК.

| le Edit View Favorites                                                                                                    | Tools    | Help    |           |          |              |      |
|----------------------------------------------------------------------------------------------------|----------|---------|-----------|----------|--------------|------|
| 🌏 Back 🔹 🔘 - 🍺                                                                                                    | <u> </u> | Search  | 6 Folders | •        |              |      |
| ddress 🗀 C:\MPPP-Prijavi\xx                                                                                                    | ~~~~     | xxxx\Kc | bd        |          |              |      |
|                                                                                                    | 0        | Nam     | ie 🔺      |          |              | Size |
| File and Folder Tasks                                                                                                    | ۲        | ∍x>     |           | loz      |              | 1 KE |
|                                                                                                    |          | S 🔊     |           | pfx      |              | 4 KE |
| Other Places                                                                                                    | ۲        |         | D xxxxx   | 00000000 | loz - Notepa | d    |
| and the second second se |          |         | File Edit | Format V | iew Help     |      |
| Details                                                                                                    | ۲        |         | Marca and | v v      |              |      |

Се отвора нов прозорец **ххххххххххххх.loz** кој што ја содржи бараната лозинка (во примерот тоа е **УҮҮҮҮҮҮ**).

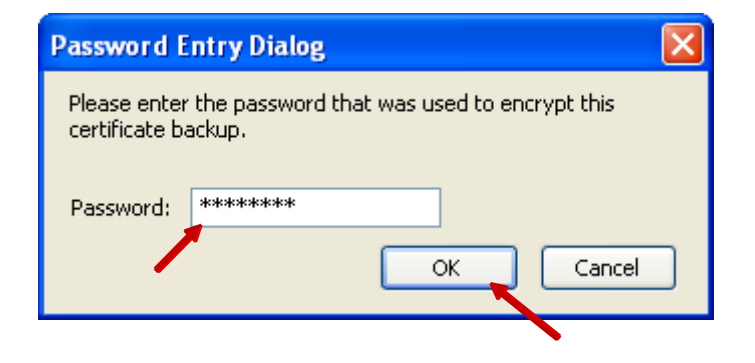

Внесете ја лозинката во празниот простор како што е прикажано на сликата. Внесената лозинка е во формат \*\*\*\*\*\*

Потоа кликнете на копчето OK.

Упатство за проверка на валидноста на кодот за идентификација со користење на Mozilla Firefox 6 (7)

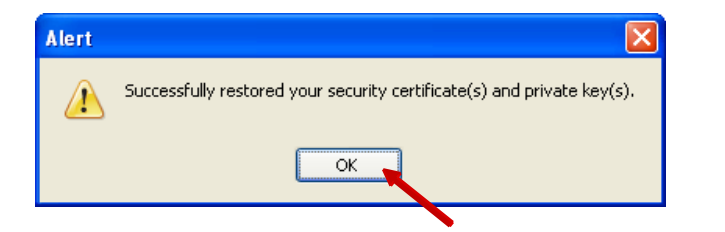

Откако ќе ги извршите овие чекори на екранот ќе се појави прозорче со порака како на сликата.

Кликнете го копчето ОК.

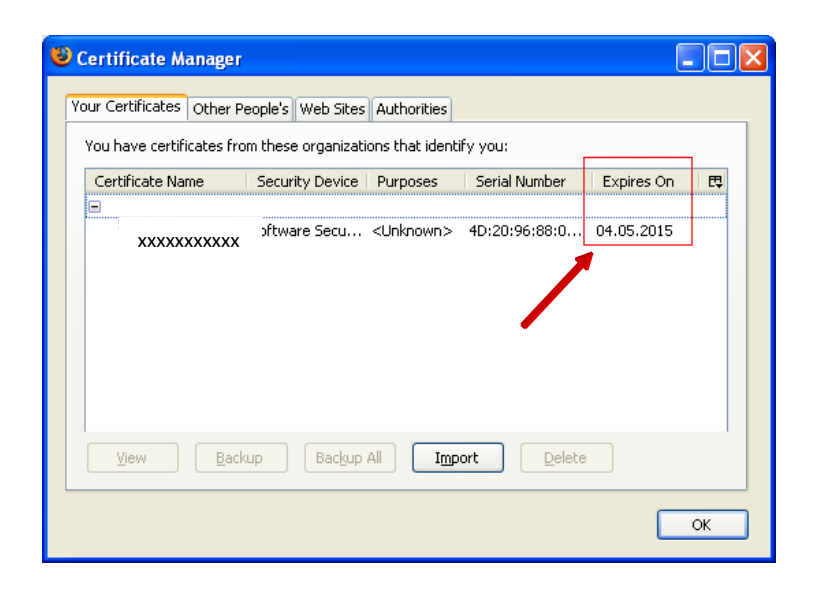

Сега во прозорецот *Certificate Manager* ќе се појави запис кој што го содржи податокот *Expires On* како што е прикажано на сликата.

Во примерот датумот кога истекува кодот на идентификација е **04.05.2015** и истиот ќе треба да биде заменет пред овој датум.

| Your Certificates Other People's Web Sites Authorities                       |
|------------------------------------------------------------------------------|
| You have certificates from these organizations that identify you:            |
| Certificate Name Security Device   Purposes   Serial Number   Expires On   🖽 |
| Software Serue <16known> 40:20:96:88:0 04 05 2015                            |
|                                                                              |
|                                                                              |
|                                                                              |
|                                                                              |
|                                                                              |
| View Backup Backup All Tmport Delete                                         |
|                                                                              |
| ОК                                                                           |

Одберете го записот како што е прикажано на сликата и кликнете на копчето *View*.

| ould not verify this c                                                                               | ertificate for unknown reasons.                                                                                |
|----------------------------------------------------------------------------------------------------|----------------------------------------------------------------------------------------------------|
| <b>Issued To</b><br>Common Name (CN)<br>Organization (O)<br>Organizational Unit (OU)<br>Exial Number | XXXXXXXXXXXX                                                                                                   |
| Served Bu                                                                                            | 4D:20:96:66:00:00:00:01:AB:C6                                                                                  |
| Common Name (CN)<br>Organization (O)<br>Organizational Unit (OU)                                     | PiomCertServ<br><not certificate="" of="" part=""><br/><not certificate="" of="" part=""></not></not>          |
| <b>Validity</b><br>Issued On<br>Expires On                                                           | 04.05.2010 04.05.2015                                                                                          |
| F <b>ingerprints</b><br>SHA1 Fingerprint<br>MD5 Fingerprint                                          | C2:A4:5E:7E:B3:9D:11:ED:57:8F:92:5E:87:8B:A6:DD:04:C4:22:8C<br>D0:A6:EF:FB:C9:93:33:1F:9C:90:67:8A:D7:CD:5E:25 |

Се отвора нов прозорец во кој што може точно да се види податокот за валидноста на кодот за идентификација, т.е. времетраење на истиот.

Во примерот овој код важи од **04.05.2010** до **04.05.2015**.